# CCD 进出口贸易数据库操作手册

北京国海时代科技有限公司

| <i>-</i> , | 进入 CCD 进出口贸易数据库 | 1    |
|------------|-----------------|------|
| <u> </u>   | 取得账号            | 1    |
| 三、         | 注册账号            | 1    |
| 四、         | 登录              | 2    |
| 五、         | 数据预览            | 3    |
| 六、         | 数据下载            | 4    |
| 七、         | 数据统计分析          | 7    |
| 八、         | 数据 TOP 排行       | 9    |
| 九、         | 数据商城            | 10   |
| +、         | 数据定制            | . 12 |
|            |                 |      |

## 一、进入 CCD 进出口贸易数据库

打开浏览器, 在浏览器地址栏里面输入 https://ccd.51ccd.com 即可进入 CCD 进出口贸易 数据库界面。界面如下:

| <b>CD</b>             | Chrone<br>Commerce 首页 数据服务 数据商城 公司动态<br>Data see | 数据定制 关于我们                               | States Tage                                       |          |
|-----------------------|--------------------------------------------------|-----------------------------------------|---------------------------------------------------|----------|
| 精准的<br>为科<br>Weiderar | 的鼓振、先进的技术、专业的服务<br>研与教学赋能<br>强、专业的标准机、再述的服务      |                                         |                                                   |          |
| <b>2</b>              | 准确的数据<br>由一笔一笔真实贸易、交易形成的<br>元数据,保证数据准确性。         | 先进的技术<br>基于先进大数限模型构建的数据<br>库,提供良好应用户体验。 | <b>专业的服务</b><br>由激发专家设计丰富的发展指标和<br>专题库,满定用户与科化要求。 | 售前咨询     |
|                       |                                                  |                                         |                                                   | )<br>開物车 |
|                       | ŧ                                                | <b>热门产品推荐</b>                           |                                                   |          |
|                       | -                                                |                                         |                                                   |          |

### 二、取得账号

CCD 进出口贸易数据库的登录账号可以通过两种方式取得。

- 1. 通过服务人员创建。
- 2. 自助注册。

### 三、注册账号

打开系统页面后点击右上角的立即体验即可进入账号注册页面,输入用户名,密码等信息后点击注册账号按钮,即可注册一个用户账号。账号注册成功后立即生效。注册界面如下图所示:

| * 用户名:            |         |
|-------------------|---------|
| 请输入登录账号           |         |
| *姓名:              | * 单位名称: |
| 请输入联系人            | 请输入名称   |
| *密码:              | *确认密码:  |
| 请输入字母数字组合,长度大于8个字 | 请输入密码   |
| *联系电话:            | *邮箱地址:  |
| 请输入联系电话           | 请输入邮箱地址 |
| 备注:               |         |
| 请输入备注             |         |

# 四、登录

进入系统主页后即可查看系统功能,并预览数据,预览数据不需要登录即可进行,当需 要下载数据时才需要登录。用户可主动点击主页面右上角的快速登录页面打开登录界面, 如下图所示:

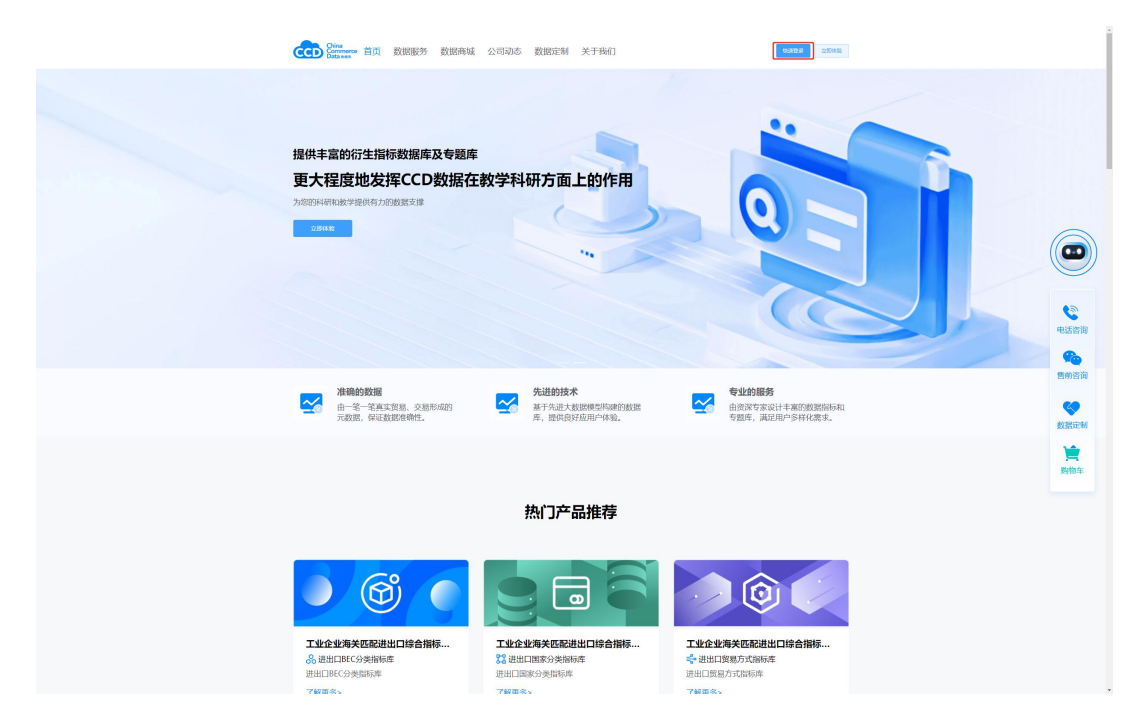

| COD Street                                                                                     | CCD数据平台          |  |
|------------------------------------------------------------------------------------------------|------------------|--|
|                                                                                                |                  |  |
| CCD数据平台——创造数据服务新模式!<br>CCD (China Commerce Data) 数据半台录集丰富的独立数据资源和进大的分析预<br>素。系统力               | 登录               |  |
| <ul> <li>包含100个数据率,417个子库,涉及40+领域,30+一级学科</li> <li>数据总量超100亿条,每年結集近2亿条,约80%数据全网首发更新</li> </ul> | A BRAND'S        |  |
| 10+数据可現化图表及数字地图,25+数据处理与分析工具                                                                   | E INDAMS         |  |
|                                                                                                |                  |  |
| 数据重整全球和四内全部 跨年改体内两种检索方式 支持目有数据云磁上体分<br>员市 析                                                    | □记住密码 注册账号 忘记密码? |  |
|                                                                                                |                  |  |
|                                                                                                | 13.              |  |
|                                                                                                | · · · · · · · ·  |  |
|                                                                                                |                  |  |
|                                                                                                |                  |  |
|                                                                                                |                  |  |

或者,在进行数据下载等操作时,系统检测到需要登录时,也会主动弹出登录窗口要求 用户进行登录,如下图所示:

| 登录       |      |               |
|----------|------|---------------|
| A 请输入用户名 |      |               |
| 5 请输入密码  |      |               |
| 合 请输入验证码 |      | <b>4</b> 6d32 |
|          | 登录   |               |
| 记住密码     | 注册账号 | 忘记密码?         |

在登录界面输入用户名和密码然后点击登录,如果用户名和密码正确,即可完成登录操 作。如果用户名或密码错误会有响应的提示信息。

## 五、数据预览

找到需要下载的数据库,根据自己的需求输入查询条件,然后点击数据预览,即可预览数据,预览只显示 100 条数据,用于用户了解数据格式,预览界面如下所示:

| CD Chrometere 首页 数据服务 |                            | 定制 关于我们<br>##19#                      |                                                    |             | ))tep2 |  |       |
|-----------------------|----------------------------|---------------------------------------|----------------------------------------------------|-------------|--------|--|-------|
| 日出口資源設施作              |                            |                                       |                                                    |             |        |  |       |
| 业企业海关匹配进出目标 ▼         | 搜索条件                       |                                       |                                                    |             |        |  |       |
| 市公司海关进出口综合指 🔻         | 1000 U.S. 1000 U.S.        |                                       |                                                    |             |        |  |       |
| 出口領島宮縣設證库 🗸           | BERIN: INAL A              |                                       |                                                    |             | **     |  |       |
| ni-ining - angkan-    | 照明田: 103- <u>83012</u> 篇 * |                                       |                                                    |             | X *    |  |       |
| 历年税则税率数据库             | 80*00:                     |                                       |                                                    |             |        |  |       |
| 080+4+04              | ×E:                        |                                       |                                                    |             |        |  |       |
| 山質想冰律太鬼库              | 贸易方式:                      |                                       |                                                    |             | Υ.     |  |       |
| 处罚案例数据库               | 运输方式:                      |                                       |                                                    |             |        |  | 0     |
|                       | 620236                     |                                       |                                                    |             |        |  |       |
|                       | 企业性质:                      |                                       |                                                    |             |        |  |       |
|                       | 经需单位所在地:                   |                                       |                                                    |             |        |  | 电话》   |
|                       | RA: MSFAGOO                | 运输中国小药位取)                             |                                                    |             | 于动输入   |  |       |
|                       | 通出口機型: 🔽 通口 🗌 :            | 10                                    |                                                    |             |        |  | 1000  |
|                       | ☑ 基本字段 ■ 208               |                                       |                                                    |             |        |  | 4     |
|                       | 12 年                       | 🛃 年月                                  | 2 进出日代局                                            |             |        |  | 数据知   |
|                       |                            |                                       | ■ 关闭名称                                             |             |        |  | 1     |
|                       | 企业性质代码<br>经常性的历史和中央和       | · 企业性质名称                              | <ul> <li>经营业位际在省市代码</li> <li>经营业价值本交易条件</li> </ul> |             |        |  | Biath |
|                       | ■ 收发期地区景代码                 | ■ 权力规地区景名称                            | 國 收发新告報市代码                                         |             |        |  | ~3 W  |
|                       | 欧发展地震市各称                   | · · · · · · · · · · · · · · · · · · · | 國 预需方式各称                                           |             |        |  |       |
|                       | 2 贸易国代码                    | 2 新規図名称                               | 國 原本国行政                                            |             |        |  |       |
|                       |                            | 2 法施行式代码                              | M INNESCEN                                         |             |        |  |       |
|                       | 國 第一计量单位名称                 | · 新二计量单位代码                            | ■ 第二计量单位名称                                         |             |        |  |       |
|                       | ☑ 结果字段 ■ ±8                |                                       |                                                    |             |        |  |       |
|                       | ■ ¥-88                     |                                       | ☑ 人民币 (单位:元)                                       | 🖬 銀元 (単位:元) |        |  |       |
|                       | 國 第一校里                     |                                       |                                                    | 🖬 義元 (単位:元) |        |  |       |

|                      | 普页 数          | 遮服务            | 数据曲线           | <b>玄</b> 公司<br>他通检                                                                                                    | 动态 <b>*</b>                                                                                                    | 交冠定制<br>检索 @ | 关于我                                                                                                | 8ff.]               |                                                                                                    |                                                                                                    |                           |                                                                    | District Control of Control of Co | 5 |  |                           |
|----------------------|---------------|----------------|----------------|----------------------------------------------------------------------------------------------------|----------------------------------------------------------------------------------------------------|--------------|----------------------------------------------------------------------------------------------------|---------------------|----------------------------------------------------------------------------------------------------|----------------------------------------------------------------------------------------------------|---------------------------|--------------------------------------------------------------------|----------------------------------------------------------------------------------------------------|---|--|---------------------------|
| 工业会参测关键和<br>上市公司海关进行 | 预放数据<br>将合条件记 | RER: 106, F    | RIB: 2056      |                                                                                                    |                                                                                                    |              |                                                                                                    |                     |                                                                                                    |                                                                                                    |                           | ×                                                                  |                                                                                                    |   |  |                           |
|                      | 17<br>1994    | 1771<br>199404 | 38582040<br>45 | anna<br>a<br>an                                                                                                    | 965/CB                                                                                                    | AEEB<br>RTMR | 2-12-12.00<br>(CB)                                                                                 | 22118<br>28<br>8822 | 1232/042<br>HIEL2073<br>FC00                                                                                                    | 12876<br>80875<br>82876<br>82876<br>8276<br>82                                                                                                    | 1287.44G<br>MEERIA<br>(CB | 经营单位<br>所在区目<br>名称<br>之原件四<br>************************************ | **                                                                                                    |   |  |                           |
| <b>建加速</b> 加速的       | 1994          | 199407         | 1              | 20<br>20                                                                                                    | 22                                                                                                    | 上规制开         | 1                                                                                                  | 国有企业                | 11                                                                                                    | 10408                                                                                                    | 11059                     | 200<br>200<br>200<br>200<br>200<br>200<br>200<br>200<br>200<br>200 | *                                                                                                    |   |  | <b>C</b>                  |
|                      | 1994          | 199411         | 1              | 80                                                                                                    | 51                                                                                                    | /*###        | 1                                                                                                  | 国有企业                | 44                                                                                                    | 758                                                                                                    | 44239                     | 会近代展<br>他<br>广东音乐<br>广东音乐<br>周广东哲                                  | - FRMAX                                                                                                    |   |  | 电话咨询<br>使<br>售 前 咨询       |
|                      |               |                |                | 47     48     48     48     48     48     48     48     48     48     48     48     48     48     48     48     48     48     48     48     48     48     48     48     48     48     48     48     48     48     48     48     48     48     48     48     48     48     48     48     48     48     48     48     48     48     48     48     48     48     48     48     48     48     48     48     48     48     48     48     48     48     48     48     48     48     48     48     48     48     48     48     48     48     48     48     48     48     48     48     48     48     48     48     48     48     48     48     48     48     48     48     48     48     48     48     48     48     48     48     48     48     48     48     48     48     48     48     48     48     48     48     48     48     48     48     48     48     48     48     48     48     48     48     48     48     48     48     48     48     48     48     48     48     48     48     48     48     48     48     48     48     48     48     48     48     48     48     48     48     48     48     48     48     48     48     48     48     48     48     48     48     48     48     48     48     48     48     48     48     48     48     48     48     48     48     48     48     48     48     48     48     48     48     48     48     48     48     48     48     48     48     48     48     48     48     48     48     48     48     48     48     48     48     48     48     48     48     48     48     48     48     48     48     48     48     48     48     48     48     48     48     48     48     48     48     48     48     48     48     48     48     48     48     48     48     48     48     48     48     48     48     48     48     48     48     48     48     48     48     48     48     48     48     48     48     48     48     48     48     48     48     48     48     48     48     48     48     48     48     48     48     48     48     48     48     48     48     48     48     48     48     48     48     48     48     48     48     48     48     48     48 | 5年<br>19755<br>2月7日第一名<br>12月7日<br>12月7日<br>12月71<br>12月71<br>12<br>11<br>12<br>11<br>12<br>11<br>11<br>11<br>11<br>11<br>11<br>11<br>11 |              | 本<br>本<br>月<br>大区代明<br>全地位間名称<br>全地位間名称<br>空間地位所在<br>がだけ時間名称<br>首眼方式代码<br>首眼方式代码<br>電話名称<br>第二十重地位 | 2.8/65<br>SR<br>168 | <ul> <li>3 法出口:</li> <li>4 米区部</li> <li>4 米区部</li> <li>4 米区部</li> <li>4 米区部</li> <li>5 米区部</li> <li>5 米区部</li> <li>5 米口部</li> <li>5 米口部</li> <li>5 米口部</li> </ul> | 10)<br>0)F012F51<br>0)F012F51<br>0<br>F012F51<br>0<br>F012F51<br>F012F51<br>0<br>F012F51<br>0<br>F012F51<br>F012F51<br>0<br>F012F51<br>F012F51<br>F010<br>F012F51<br>F012F51<br>F012F51<br>F012F51<br>F | 75<br>%                   |                                                                    | ]                                                                                                    |   |  | <b>設設売州</b><br>論書<br>勝利8年 |
|                      |               |                | Ľ              | 结果字段<br>■ #—#3                                                                                                    | : 🖬 20                                                                                                    | 8            | u-mit                                                                                              | 201                 |                                                                                                    | (単位:元)                                                                                                    |                           | Q.T. (A4(Q: T.)                                                    |                                                                                                    |   |  |                           |
|                      |               |                |                |                                                                                                    |                                                                                                    |              |                                                                                                    | ****                | a ter                                                                                                    | 12.00                                                                                                    |                           |                                                                    |                                                                                                    |   |  |                           |

# 六、数据下载

数据预览没有问题后,即可进行数据下载,如果数据预览有问题则返回调整检索参数, 直到检索到自己所需的数据。可以在数据预览界面下载数据,可以返回后在数据检索界 面点击数据下载按钮进行数据下载。界面如下。

| 进出口贸易数据库      |        | 数据库介绍        |                                       | * #0            | 112家 66 | 115987                |               |                                           |                                                                                                    |                    |                        |      |  |  |
|---------------|--------|--------------|---------------------------------------|-----------------|---------|-----------------------|---------------|-------------------------------------------|----------------------------------------------------------------------------------------------------|--------------------|------------------------|------|--|--|
| 工业企业海关匹置      | ŧ      |              |                                       |                 |         |                       |               |                                           |                                                                                                    |                    | ×                      |      |  |  |
| 上市公司海关进出      | 108,   | 既道:20条       |                                       |                 |         |                       |               |                                           |                                                                                                    |                    |                        | ×.*  |  |  |
| 进出口贸易专题数      | 4月     | anazərt<br>B | 8088<br>8                             | 938/138         | %88#    | 2:1212.00<br>(CB)     | 2:9118<br>2:0 | 12896<br>86886<br>668                     | 经常单位<br>所在首示<br>名称                                                                                                    | 经常单位<br>所在区群<br>代码 | 投票单位<br>所在区間<br>名称     | × *  |  |  |
| 海关历年税则税率      | 100101 |              | *0                                    |                 | -       |                       | Read.         |                                           |                                                                                                    | 11030              | 北市市西 ^<br>地区:北市        | *    |  |  |
| 进出口贸易法律法      |        |              | 1004                                  |                 | PARK    |                       | 141101212     |                                           | share                                                                                                    |                    | HEALE                  | *    |  |  |
| 海关处罚案例数据 1994 | 199407 | 1            | 通口                                    | 22              | 上规制关    | 1                     | 国有企业          | 11                                        | 15405                                                                                                    | 11059              | 10世代朝<br>田区:北市<br>市朝田区 |      |  |  |
|               |        |              |                                       |                 |         |                       |               |                                           |                                                                                                    |                    | 2842                   |      |  |  |
| 1994          | 199411 | 1            | 80                                    | 51              | 广州陶英    | 1                     | 国有企业          | 34                                        | 24H                                                                                                    | 34019              | 18.00 M                | *    |  |  |
| 1994          | 199411 | 1            | 进口                                    | 51              | 广州有关    | 1                     | 国有企业          | 44                                        | 广东省                                                                                                    | 44239              | 广东香港<br>广东省景<br>尾广东省   | +43% |  |  |
|               |        |              |                                       |                 |         | ET BL                 |               |                                           |                                                                                                    |                    |                        |      |  |  |
|               |        |              | <b>8</b> 4                            |                 |         | ĸЯ                    |               | <ul> <li>通出日</li> </ul>                   | tää                                                                                                    |                    |                        |      |  |  |
|               |        |              | <ul> <li>田田口:</li> <li>金永社</li> </ul> | 5称<br>8代码       |         | LIS代码<br>建性质名称        |               | <ul> <li>美区名</li> <li>经营业</li> </ul>      | k<br>边际在偏市代                                                                                                    |                    |                        |      |  |  |
|               |        |              | 2 (224)<br>2 (223)                    | 2所在徽市名<br>由区县代码 |         | 2.<br>實筆检研在<br>2.发始起要 | 区县代码<br>名称    | <ul> <li>经期单约</li> <li>● 秋次(約)</li> </ul> | 2所在区景岛(<br>8前市代码                                                                                                    |                    |                        |      |  |  |
|               |        |              | <b>.</b> (2.2.2.2)                    | 1月17日日本         |         | ·易力式代码                |               | ■ 贸易方:                                    | 088                                                                                                    |                    |                        |      |  |  |
|               |        |              |                                       | 518             |         | 186万式代码               |               | 100-140                                   | 084                                                                                                    |                    |                        |      |  |  |
|               |        |              | ■ 第一H1                                | 8<br>2年位名称      |         | (品名称)<br>第二计量单位       | PC63          | <ul> <li>第一日:</li> <li>第二日:</li> </ul>    | 111日日<br>111日日<br>11日日日日<br>11日日日<br>11日日日<br>11日日日<br>11日日<br>11日<br>11日<br>11<br>11 |                    |                        |      |  |  |
|               |        | Ľ            | 结果字段                                  | <b>1</b> 23     |         |                       |               |                                           |                                                                                                    |                    |                        |      |  |  |
|               |        |              | <b>2</b> x-n                          |                 |         |                       |               | ■ 人民市                                     | (創位: 元)                                                                                                    |                    | <b>8元 (44位:</b> 元)     |      |  |  |

数据下载界面如下:

|             | a                                                                                |
|-------------|----------------------------------------------------------------------------------|
| 又件制口夹空:     | ● 又IFH省式U说明<br>● EXCEL格式 ○ CSV格式 ○ TXT格式 ○ Stata格式                               |
| 文件数据条数:     | <ul> <li>无限制</li> <li>10万条</li> <li>30万条</li> <li>50万条</li> <li>100万条</li> </ul> |
| ~1120343534 |                                                                                  |
| 数据接收人:      | chenwanchun@51ccd.com                                                            |
|             | 首次下载? ●添加接收人信息                                                                   |
| 验证码:        | <b>L</b> n4nm                                                                    |
| 下载备注:       |                                                                                  |

首先,选择数据文件输出格式,如果对格式不清楚,可以点击文件格式说明,打开格式 说明界面,其中对文件格式做了详细的说明,界面如下:

| 格式      | 说即                                                                                                    |
|---------|----------------------------------------------------------------------------------------------------|
| EXCEL格式 | Excel核式文件每个表单(Sheet)可保存数量为100万,如果忽的数据超过了100万,<br>将会分多个表单保存。如果数据量过大下载的Excel文件也会比较大,电脑高置如果比4<br>可能会存在打不开或者打开速度过惯的情况。您也可以设置每个文件最大允许的数据量<br>以保证主成的文件你的电脑能够正常打开。 |
| CSV格式   | CSV格式文件,用英文逗号分隔,如果数据中存在英文逗号,会被普遍为全角逗号,每<br>数据行用独行符(UN拓牢,如果数据量过大下数约CSV文件也会比较大,电脑配置如<br>较低可能会存在打不开或者打开速度过慢的情况。您也可以设置每个文件最大允许的影<br>量,以保证生成的文件您的电脑能够正常打开。       |
| TXT格式   | TXT格式文件,用制表键(\t)分隔,如果数据中存在制表键(\t),会被替换为英文空键。每个数据行用换行符(内括束、如果数据量过大下载的TXT文件也会比较大,电影<br>置如果比较低可能会存在打不开或者打开速度过惯的情况。您也可以设置每个文件最大<br>许的数据量,以保证生成的文件您的电脑能够正常打开。    |
| Stata格式 | Stata软件使用格式,Stata版本15(包含15)可读取,我们在数据包中还会同时包含c<br>式,如果您的Stata版本是15以下的,可能无法正确读取dta格式,可以使用csv格式,1<br>言语不等fyrel營量的格式.                                           |

### 第5页共13页

其次,每个文件需要的数据条数,如果下载的数据比较大,输出在一个数据文件里面可 能会造成下载后计算机无法打开该文件,如果数据量不大,则直接选择默认的无限制即 可。

第三、输入数据接收人邮箱,如果需要添加新的数据接收人,点击添加接收人信息即可 打开接收人添加界面,如下所示:

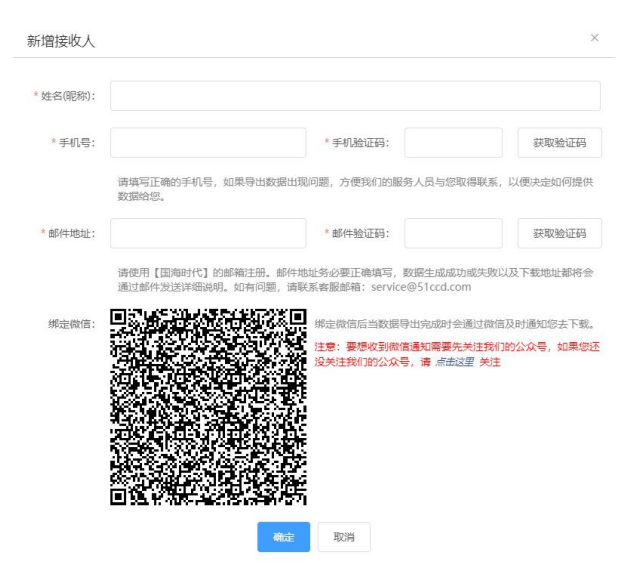

数据接收人所需信息可针对客户要求进行设置。添加完数据接收人后,数据接收人邮箱 会自动填入数据下载界面的数据接收人输入栏中。

第四、输入验证码和备注(如有需要,备注会在数据下载通知邮件中出现,以方便用户 收到邮件后,能清楚邮件中的下载链接对应的是什么数据)

第五、下载数据,点击下载数据时,会要求用户同意数据下载和使用协议。如下图所示:

| 数据下载和使用协议                                                                                                | ×                                                                                                    |
|----------------------------------------------------------------------------------------------------|----------------------------------------------------------------------------------------------------|
| 本数据库使用责任书主要阐明使用北京国海时代科技<br>使用乙方数据库产品时应遵守的使用责任。用户必须<br>供的数据库产品就认为已经接受了本数据库使用责任<br>1 甲方应遵守中华人民共和国有关的各项法律法规 | 有限公司(或简称乙方)数据库产品的用户(或简称甲方),要求其在<br>认真阅读本数据库使用责任书,用户使用北京国海时代科技有限公司提<br>书的所有条款。<br>风任何具有法律或力的规定,因违反有关法律法规而产牛的问题,甲方 |
| 自行承扣相关责任。                                                                                                |                                                                                                    |
| <ol> <li>乙方提供给甲方的数据库产品仅供甲方内部科研修</li> <li>并赔偿因此造成的乙方损失</li> </ol>                                         | 更用,若甲方擅自改变用途或转给第三方使用,则甲方应承担相关责                                                                                   |
| <ol> <li>3、甲方对乙方数据库产品的使用方式和使用结果进行</li> <li>参株以及继起的提書事件和提供</li> </ol>                                     | 行负责,对于由甲方使用乙方数据库产品而引起的任何直接、间接、偶3由甲方承租。                                                                           |
| <ol> <li>4、甲方应建立有效的安全保密制度,有义务对乙方指<br/>漏、对于因甲方诱漏乙方数据库产品而对乙方造成的</li> </ol>                                 | 是供的数据库产品进行保密,未经乙方书面许可,不得向任何第三方透<br>调告、乙方有权提出经济赔偿                                                                 |
| 5、乙方提供的数据涉及到贸易安全,要求甲方需要X<br>业和外国政府,其它相关机构以及公网平台。                                                         | 时数据安全负责,甲方不得向任何第三方透露,尤其不得提供给外资企                                                                                  |
| 6、乙方提供给甲方的数据库产品: CCD进出口贸易数                                                                               | 数据库_。                                                                                                    |
| 7. 本数据库使用责任书最终解释权归北京国海时代和                                                                                | 科技有限公司所有。                                                                                                    |
|                                                                                                    |                                                                                                    |
| 不同                                                                                                    | 清冽读 8 S                                                                                                    |
|                                                                                                    |                                                                                                    |
|                                                                                                    |                                                                                                    |

| 数据下载和使用协议                                                                                                    | ×                                                                                                    |
|----------------------------------------------------------------------------------------------------|----------------------------------------------------------------------------------------------------|
| 本敦國產使用责任主主要阐明使用北京国海时代<br>使用乙方数据库产品时应遭守的使用走行。用户<br>供的数据库产品就认为已经接受了本教据库使用<br>1、甲方应置守中华人民共和国有关的各项法律<br>自行承担相关责任。<br>2、乙方提供给甲方的数据库产品仅供甲方内部<br>任,并赔偿因此遗成的乙方损失。<br>3、甲方对乙方数据库产品的使用方式和使用结<br>然、特殊以及短起的损害事件和损失,法律责任<br>4、甲方应建立有效的安全保密制度,有义务对<br>漏。划于因中方遗漏乙方数据库产品面对乙方道<br>5、乙方提供的数据涉及到贸易安全,要求甲方<br>业和外国政府,其它相关机构以及公网平仓。<br>6、乙方提供给甲方的数据库产品:CCCD<br>4、一个数据库使用责任书最终解释权归北京国海 | 技有限公司(或简称乙方)数据库产品的用户(或简称甲方),要求其在<br>须认真阅读丰数据库使用责任书,用户使用北东国海时代科技有限公司提<br>任书的所有条款。<br>现及任何具有法律效力的规定,因违反有关法律法规而产生的问题,甲方<br>用使用,若甲方搐目改变用途或转给第三方使用,则甲方应承担相关责<br>性行负责,对于由甲方使用乙方数据库产品而引起的任何直接、问接、偶<br>部由甲方承组。<br>行息给购数据库产品进行保密,未经乙方书面许可,不得向任何第三方透<br>的提失、乙方有切煤油设济服借。<br>要对数据安全负责,甲方不得向任何第三方透露,尤其不得提供给外资企<br>图数型库。<br>"科技有限公司所有。<br>不同意 |

第六、点同意即可开始下载数据,如果不同意数据下载和使用协议,则可点不同意关闭 窗口返回数据检索界面。

CCD 数据下载使用的是异步下载方式,用户提交下载申请之后即可返回数据检索界面继续检索数据,或者进行其他工作。当数据文件准备完毕后,会通过用户注册时所留的邮件地址发送下载地址给用户,下载邮件中会有数据文件下载地址,数据包解压缩密码,数据条数,文件大小,提交申请时所留的备注等信息。下载地址有时间限制,通常是7天,如果7天内没有下载数据,导致下载链接过期,可以通过邮件中的重发链接重新发送下载邮件,或者登录系统的用户中心后重发邮件。数据下载完毕后使用邮件中的解压缩密码解压数据包后即可使用数据。

### 七、数据统计分析

进入数据统计分析界面,如下图所示:

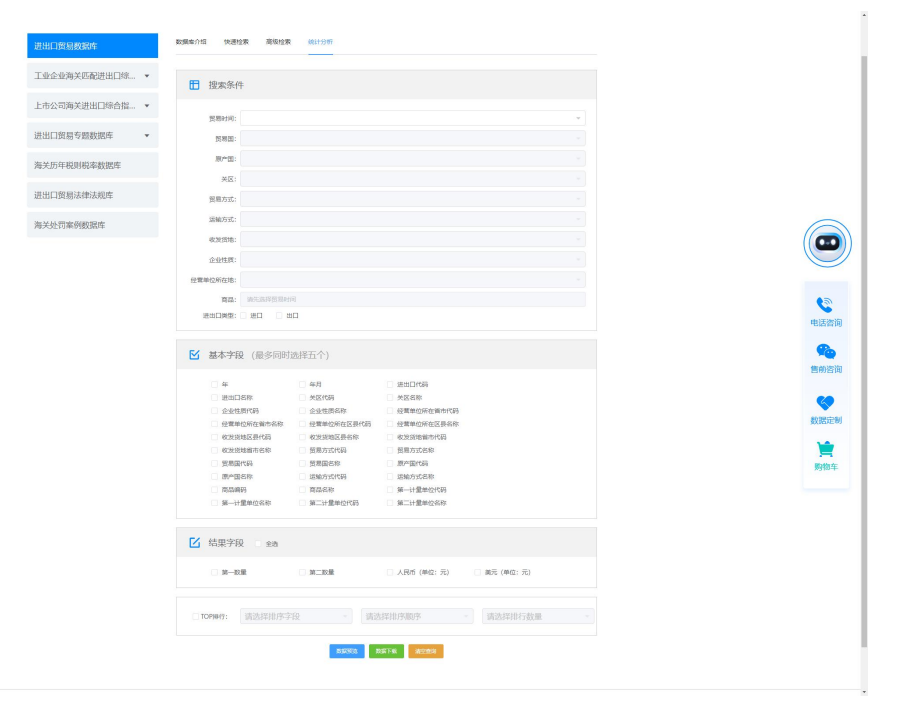

第一步,先设置查询条件,查询条件用来检索出需要的数据。可以设置的条件有贸易时

#### 第7页共13页

间,贸易国,贸易方式,运输方式等。

第二步,选择要显示的基本字段,基本字段会作为分组条件,最多允许设置 5 个基本字段。

第三步,选择结果字段,结果字段会用来做汇总。

第四步,设置完毕后可以点数据预览来预览数据,当基本字段只有一个时,系统会自动 绘制可视化图形,可绘制柱状图,折线图和饼图。如下所示:

×

预览数据

| 年月     | 第一数量        | 第二数量       | 人民币 (单位:元)   | 美元 (单位:元)   |
|--------|-------------|------------|--------------|-------------|
| 199401 | 19957718223 | 359841085  | 91353673585  | 10596549877 |
| 199402 | 27430929506 | 371459593  | 100993965022 | 11695866437 |
| 199403 | 41881223325 | 508436283  | 149646038326 | 17212879371 |
| 199404 | 41610383047 | 511035183  | 159298737950 | 18342675209 |
| 199405 | 44834213487 | 655667495  | 164216021239 | 18895614228 |
| 199406 | 46131579449 | 695571114  | 179987182559 | 20756917382 |
| 199407 | 47888657805 | 732587786  | 172957392126 | 19966598457 |
| 199408 | 48349228765 | 799313639  | 174813817793 | 20244656894 |
| 199409 | 75543690444 | 813583515  | 169206166516 | 19669900148 |
| 199410 | 47399243620 | 840893227  | 169787465085 | 19838021227 |
| 199411 | 48557739895 | 1023247192 | 195941011878 | 22975910262 |
| 199412 | 86499319399 | 1320833917 | 309988449787 | 36424373005 |

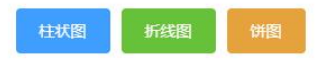

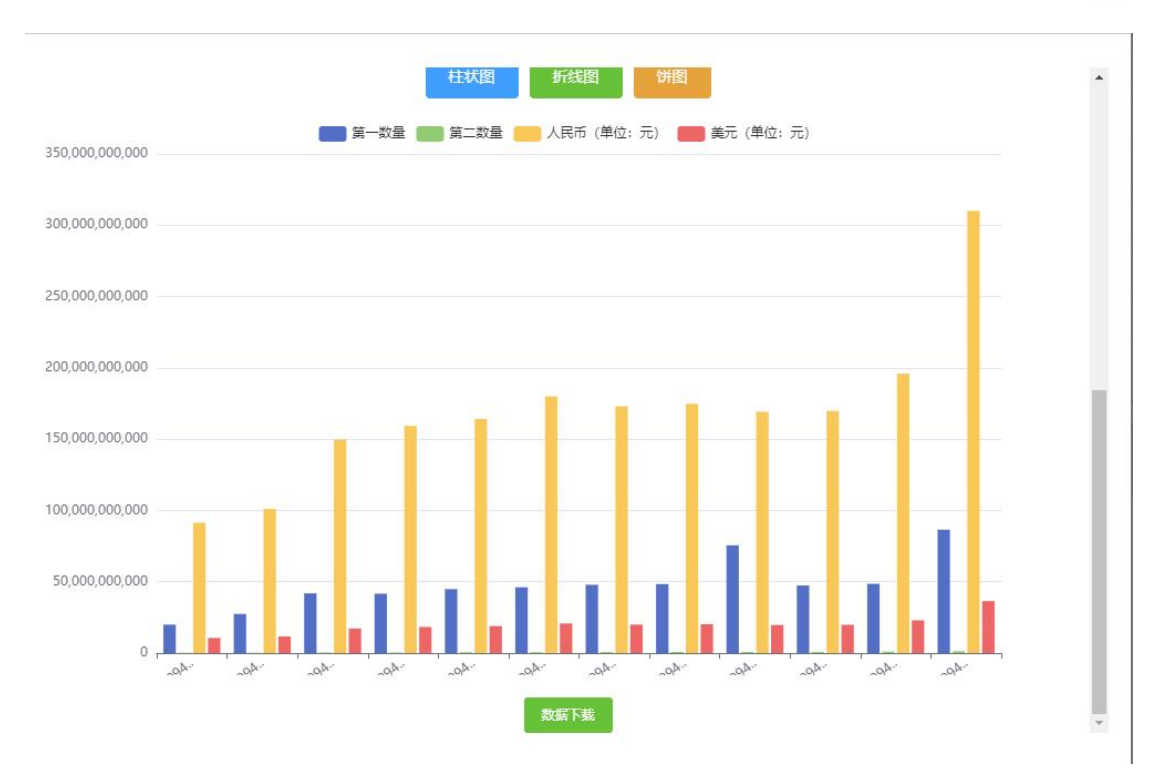

第8页共13页

# 八、数据 TOP 排行

系统可以进行 TOP 排行,比如要查 1994 年从美国进口的用美元计算的贸易金额排名前 十的商品。需要如下操作:

- 1. 贸易时间选择 1994
- 2. 贸易国选择美国
- 3. 进出口方式选择进口
- 4. 基本字段选择商品名称
- 5. 结果字段选择美元
- 6. 勾选 TOP 排行选择框
- 7. 排序字段选择美元
- 8. 排序顺序选择倒序
- 9. 排行数量选择 10, (最多可选择 100)

设置界面如下图所示:

|                       | 贤期封词: 1004年 × × ×                                                                                           |    |
|-----------------------|----------------------------------------------------------------------------------------------------|----|
| 进出口贸易专题数据库 💌          | 贸易图: 522-資源 ★ × ▼                                                                                           |    |
| 海关历年税则稳率数据应           | 展*国:                                                                                                    |    |
|                       | 94E:                                                                                                    |    |
| 进出口贸易法律法规库            | 受罪方式:                                                                                                    |    |
| 海关从西京战略理由             | <b>活动方式</b> :                                                                                               |    |
| 74-X-3C-F0390930080-4 | · · · · · · · · · · · · · · · · · · ·                                                                       |    |
|                       | <b>企业性质</b> :                                                                                               |    |
|                       | 使雪神经所在地:                                                                                                    | (  |
|                       | <b>喜品</b> : 第65年年前(市政大部分部分)                                                                                 | (( |
|                       | 進出口英型: ] 進口 [] 出口                                                                                           |    |
|                       |                                                                                                    |    |
|                       | ☑ 基本字段 (最多同时选择五个)                                                                                           |    |
|                       |                                                                                                    | 4  |
|                       |                                                                                                    |    |
|                       | 2001/40%         ×201/80         ×201/80         火201/80           企业性质代码         企业性质名称         促氧单位所在编市代码 |    |
|                       | · 使素单位所在留市名称 · · · · · · · · · · · · · · · · · · ·                                                          | 2  |
|                       | - 收发的增益的。                                                                                                   |    |
|                       | 《沈法址前书名称 赞意方式代码 赞意方式名称                                                                                      |    |
|                       | 文明語代码                                                                                                    | ŝ  |
|                       |                                                                                                    |    |
|                       | · 第一计量单位名称 · 第二计量单位代码 · 第二计量单位名称                                                                            |    |
|                       |                                                                                                    |    |
|                       | ☑ 结果字段 ■ ±a                                                                                                 |    |
|                       | □ 第一記屋 □ 第二記屋 □ 人民佐 (仲位: 元) <b>夏</b> 第元 (仲位: 元)                                                             |    |
|                       | ■ TOPING: 英元 (単位:元) × * 倒序 × * 10 × *                                                                       |    |
|                       | DEVIC 2514 5792                                                                                             |    |
|                       |                                                                                                    |    |
|                       |                                                                                                    |    |

设置完毕后点击数据预览,就可以看到 1994 年从美国进口的以美元计算贸易额的前 10 名的商品,结果图如下:

#### 预览数据

| 符合条件记录数:5175,预览:10条         |            |  |
|-----------------------------|------------|--|
| 商品名称                        | 美元 (单位:元)  |  |
| 空载重量 > 45000公斤的飞机等航空器       | 1478053482 |  |
| 45000≥空载重量>15000公斤的飞机等航空器   | 968563126  |  |
| 磷酸氢二铵                       | 727481422  |  |
| 石油原油及从沥青矿物提取的原油             | 388440066  |  |
| 未梳的棉花                       | 359813175  |  |
| 未列名具有独立功能的机器及机械器具           | 286237396  |  |
| 皮革或再生皮革制的衣服                 | 225096407  |  |
| 小麦及混合麦,硬粒小麦除外               | 202099863  |  |
| 丝及绢丝制女衬衫                    | 145714922  |  |
| 汽油小轿车整赛件, 1500ml <排量≤2500ml | 134054215  |  |

 $\times$ 

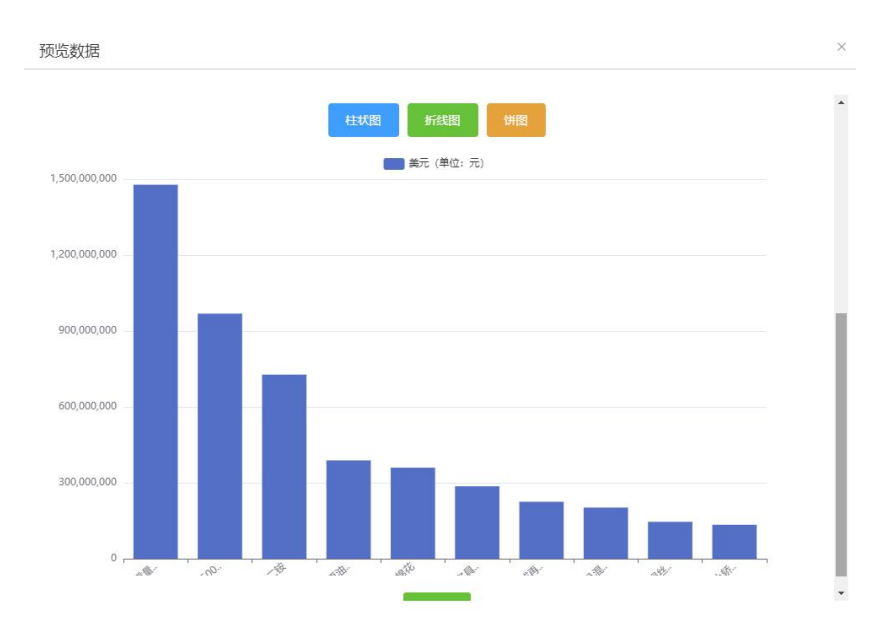

统计图可直接复制保存,如果需要数据点击数据下载即可将数据下载下来备用,具体下载方法同前面介绍的数据下载方法相同。

# 九、数据商城

数据商城用来会员购买数据产品,在首页点击数据商城即可进入数据商场界面,如下图 所示:

| 工业企业海关匹配进出口综合指标  | 工业企业海关匹配进出口综合指标数据库             |                                 | ( |
|------------------|--------------------------------|---------------------------------|---|
| 上市公司海关进出口综合指标数据库 | 进出口BEC分类指标库                    | 进出口国家分类指标库                      |   |
| 进出口贸易专题数据库       | 进出口BEC分类指标库                    | 进出口国家分类指标库                      |   |
| 海关历年税则税率数据库      | 使用期限: 将于2024-04-11日到期          | 使用期限: 将于2024-04-11日到期           |   |
| 进出口贸易法律法规库       | 调任山口明明学用改变原,以免过期失效。            | 爾住此日朝朝子用族資源,以免过朝天效。             | æ |
| 海关处罚案例数据库        | 去使用                            | 去使用                             |   |
|                  | 进出口贸易方式指标库                     | 进出口二元边际指标库                      | 告 |
|                  | 进出口贸易方式指标库                     | 进出口二元边际指标库                      |   |
|                  | 使用期限: 30天                      | 使用期限: 30天                       | 数 |
|                  | 单库价格: ¥0.03 / <del>×0.03</del> | 单库价格: ¥0.04 / <del>×0.0</del> 4 |   |
|                  | днияж Д                        |                                 |   |
|                  |                                |                                 |   |

在数据商城中,如果已经购买过且未过期,则在对应的数据库下面显示购买后需要多长时间内下载完成,已经数据库对应的价格,对于已经购买过的会在对应的数据库下面显示截止下载时间,点击去使用即可转入数据库对应的使用界面。

#### 1) 购买单库

对于未购买的数据库可以选择加入购物车或者点击立即购买来购买单库。点击立即购买 会打开付款界面如下:

| 您是铜牌会员,可享{1 | )折折扣                                       |  |
|-------------|--------------------------------------------|--|
|             | 应付金额:¥0.03 <del>¥0.03</del><br>30 支持微信扫码支付 |  |
|             |                                            |  |

扫码付款后即可进行数据下载。

2) 一次购买多个数据库

如果需要一次购买多个数据库,在数据商城中点击 7 按钮将需要购买的数据库加入购物车,则购物车中会显示已经加入购物车中数据库的数量,挑选完毕后点击购物车图

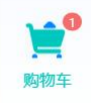

标

即可打开购物车界面,界面如下:

| 购物车                                      |                                                             | Х                 |
|------------------------------------------|-------------------------------------------------------------|-------------------|
| 购物车(全部 2) 📔 🗣 添加更多产品                     |                                                             |                   |
| 工业企业海关匹配进出口综合指标数                         | 居库                                                          |                   |
| 进出口贸易方式指标库<br>¥0.03 原价: <del>¥0.03</del> | <ul> <li>□ 进出口二元边际指标库</li> <li>□ ¥0.04 原价: ¥0.04</li> </ul> |                   |
|                                          | 合计: <del>¥0.07</del>                                        | · 已优惠 ¥ 0.07 立即购来 |

然后点击立即购买,即可打开付款界面,如下所示:

确认订单

| 铜牌会员 |                                                  |  |
|------|--------------------------------------------------|--|
|      | <b>应付金额:¥0.07 <del>¥0.07</del></b><br>3 支持微信扫码支付 |  |

×

\*购买数据库后,您将能在有效期内自由查询并下载数据

通过微信扫码支付后即可下载已购买的数据库产品。

如果现有的数据不能满足需求,也可通过数据定制功能提交数据定制需求,从首页点击数据定制,即可进入数据定制界面,如下所示:

### 性化数据支持 个 CCD为了更好地服务教学与科研,提供数据定制服务,帮助用户满足课题研究和论文写作中的数据需求。 数据咨询 需求确定 我们积极与您沟通,深入了解您的业务需求和 挑战,倾听您想要解决的问题和实现的目标。 通过深入的讨论,为您提供专业意见和解决方 案,协助您制定明智的数据战略。 我们与您共同深入探讨项目的具体需求和范 图,以更全面地了解您的业务流程。数据结构 和技术要求。基于这些信息,为您明确数据类 型、规模、频率和格式等关键参数。 数据定制 售后技术支持 我们根据明确定义的需求利用先进技术和专业 团队进行数据采集、整理、标准化等步骤、为 您定制高质量、符合需求的数据。确保定制数 据符合您的期望,并按时交付。 我们提供卓越的售后技术支持,以确保您在使 3411近代早早回当后127-2747,以44448-2747,以44448-2747,我们的技术力数据平台服务时顺利进行,我们的技术力团队随时为您解决问题,提供培训和指导,以确保您充分利用我们的数据平台服务。 ٩ 话咨询 申请流程 由于CCD每天都将接收到大量的数据定制申请,因此,根据数据定制的内容不同我们将会在3-7天反馈数据定制结果。 售前咨询 Ø 数据定制 )**\***0 E 提出需求 评估需求 签订协议 付款 交付数据 售后服务 ළු 联系人: 请输入联系人 联系电话: 邮件地址: 请输入联系电说 数据需求:

在数据定制界面输入联系人,联系方式及数据需求,然后点提交即可。我们收到请求后 会对数据需求进行评估,如果评估结果可满足需求,我们会和申请人取得联系,告诉申 请人需要的时间周期及费用,双方沟通确认后,在申请人系统中付款。我方收到数据购 买款后,会根据申请人提交的请求,准备数据,数据准备完毕后会将下载地址发送至申 请人申请定制数据时预留的邮箱中,至此数据定制结束。